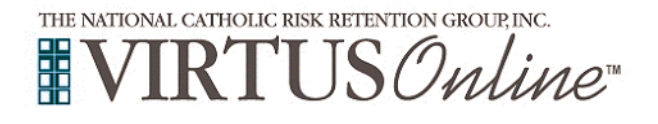

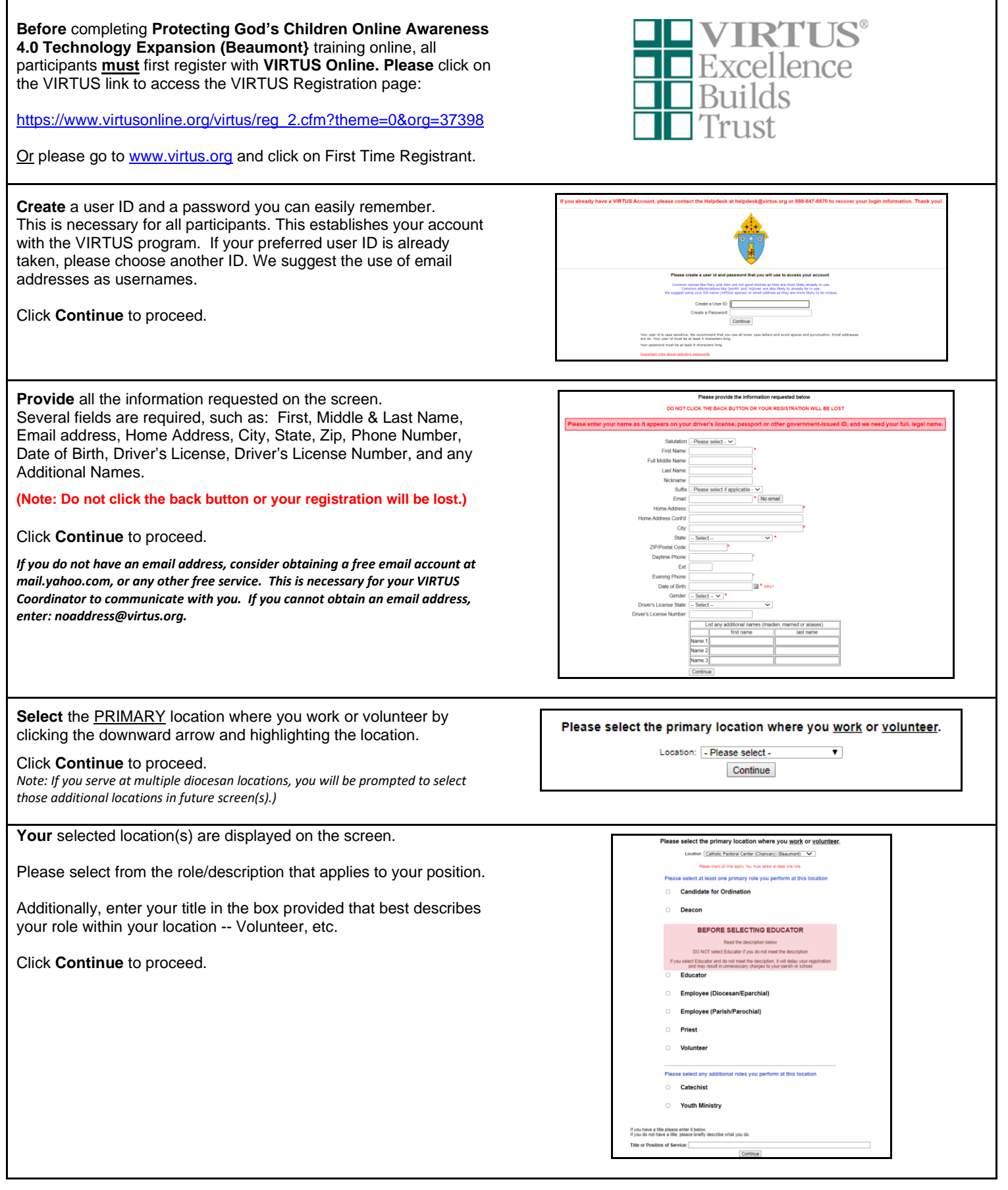

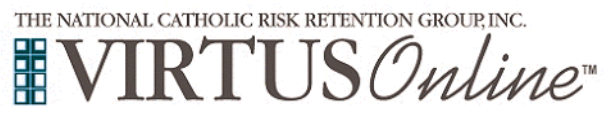

| If you are associated with any other locations, please select yes.                                                                        | You have chosen following locations and roles:                                                                                                    |
|----------------------------------------------------------------------------------------------------|----------------------------------------------------------------------------------------------------|
| Select no if you have <b>no</b> additional locations.                                                                                     | Blessed Sacrament Church (Beaumont)  • Volunteer ✓                                                                                                    |
|                                                                                                    | Are you associated with any other locations?                                                                                                    |
|                                                                                                    | Yes No                                                                                                    |
| Please read the following Ethical and Responsible Conduct Policies and respond:                                                           | Diocese of Beaumont<br>Ethical and Responsible Conduct Policies                                                                                                    |
| Ethical and Responsible Conduct Policies                                                                                                  | A                                                                                                    |
|                                                                                                    | ETHICAL AND RESPONSIBLE                                                                                                    |
| Fo proceed, please <b>Confirm</b> by clicking on: "I acknowledge that I received a copy of the Diocese of Beaumont's ETHICAL AND          | CONDUCT POLICIES                                                                                                    |
| understand that I am personally responsible for reading and abiding<br>by these policies and the standards of behavior contained therein, | DIOCESE OF BEAUMONT                                                                                                    |
| ncluding any revisions posted on the diocesan website<br>(www.dioceseofbmt.org/safeenvironment). I also understand that                   | (Revised March, 2015)                                                                                                    |
| contract or agreement. I acknowledge that violation of these policies may result in termination of my volunteer service.                  | PROMULGATED AS PARTICULAR LAW FOR THE DIOCESE OF BEALMONT                                                                                                    |
|                                                                                                    | Problems verving PDF7 <u>Develoant</u>                                                                                                    |
| As indicated by my electronic signature below, I agree to accept,<br>endorse, and abide by these and other parish/school and diocesan     | RESPONSIBILE_CONDUCT FOULDES (Revised<br>3/2015); Investment fund 1 am preservally<br>responsible for reading and abiding by these<br>policies and the standards of babacia's constanted                                                                                                    |
| policies, guidelines, and procedures that may apply to me as a volunteer." and enter your full name and today's date.                     | Internits, including any revisions posted on the<br>documan website<br>the second second s |
| Click on <b>Continue</b> .                                                                                                    | service.<br>An indicated by my electronic signature balos, I<br>agree to accept, endores, and alabe to these and<br>other particitational and discesses policies.<br>guidelines, and procedures that may apply to me<br>as a vulniteer.                                                                                                    |
|                                                                                                    | Please provide an electronic acknowledgement to confirm you have received<br>the document above.<br>Full Name (first, middle and last)*(John D. Smbh)<br>Today's Date*(mmiddy)yy)                                                                                                    |
|                                                                                                    |                                                                                                    |
| Please read the following Social Media Policy and respond:                                                                                | Diocese of Beaumont                                                                                                    |
|                                                                                                    | Social Media Policy                                                                                                    |
| To proceed, please <b>Confirm</b> by clicking on: "I verify that I have read                                                              | ± 🖶 :                                                                                                    |
| and understand this policy. I agree to abide by this policy and also<br>understand that the Diocese of Beaumont/Parish/School may         |                                                                                                    |
| amend or change the policy at its discretion without notice." and enter your full name and today's date.                                  | DIOCESE OF BEAUMONT<br>SOCIAL MEDIA POLICY<br>POLICY STATEMENT: The Diocese of Beaumont and its Affiliates (defined as "parishes.                                                                                                    |
| Click on <b>Continue</b> .                                                                                                    | schools, offices, agencies and other institutions which operate under the administrative<br>authority of the Biskey's recognize table in today's environment, with the increasing<br>conduct ministry work and to communicate with associates and friends. The internet<br>provides various ways for individuals to interact and has charged the way we communicate<br>and share information. The Diocese of Beaumont views the internet as an important<br>and share information, the Diocese of Beaumont views the internet as an important<br>encourage administration, patients and provide the today of the provides the internet today of the provides the<br>encourage administration, basels and provides to support internet use and to give<br>employees, denics and volunteers the necessary training and tools to internet. Stelly and<br>responsible and internet, basels and provides to support internet use and the pre-<br>ent provides and volunteers the following policy equations the use of Personal and Ministry<br>Websites including social networks and bogs.<br><b>DEFINITIONS FOR THE RUPISEO OF TILE POLICY</b> :                                                                                                    |
|                                                                                                    | Ministry Website: a social network page, blog or any internet website/tool created by<br>employees, denics and volunteers for the sole purpose of conducting Diocesan/Affiliate<br>ministry.                                                                                                    |
|                                                                                                    | Problems viewing PDF? <u>Download</u> Urently that I have read and understand this policy, I agree to abide by this policy and also understand that the Diocese of Beauron/Parshit/School may arrend or change the policy at 1s discretion without notice.                                                                                                    |
|                                                                                                    | Please provide an electronic acknowledgement to confirm you have received the document above.                                                                                                    |
|                                                                                                    | Today's Date". (John D. Smith)                                                                                                    |

Continue

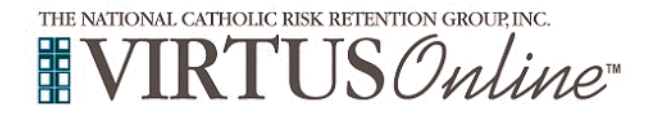

| Please read the following FCRA Background Check<br>Authorization and respond:                                                                                                    | Diocese of Beaumont<br>Authorization                                                                                                    |
|----------------------------------------------------------------------------------------------------|----------------------------------------------------------------------------------------------------|
| FCRA Authorization To proceed, please Confirm by clicking on: "I hereby represent that I have read, and understand this document." and enter your full name and today's date. Click on Continue. |                                                                                                    |
|                                                                                                    | Today's Date": (mm/dd5/yyy)<br>[Continue]                                                                                                    |
| Please review and respond to the questions.<br>Click Continue to proceed.                                                                                                    | Have you ever been the subject of an allegation of any type of serval abuse that was determined to be credible after an investigation? (You are required to answer this inquiry whether or not a criminal conviction arcse out of the allegation.)         Yes         No         If you answered YES to the question above, please explain         If you answered yes to question number 1, did any judicial proceeding arise out of the allegations?         Yes         No         If you answered yes to question number 1, did any judicial proceeding arise out of the allegations?         Yes         No         If you answered YES to the question above, please explain         If you answered YES to the question above, please explain         If you under the supervision of any federal, state, or local corrections agency as a result of any allegations of serval abuse?         No         Have you under the supervision of any federal, state, or local corrections agency as a result of any allegations, or given deferred allocation for a misdemeanor or felony (other than a parking violation)?         No         If you answered YES to the question above, please explain         If you answered YES to the question above, please explain         If you answered YES to the question above, please explain         If you answered YES to the question above, please explain         If you answered YES to the question above, please explain         If you answered YES to the questio |
| Please select the online training you wish to access.                                                                                                    | Please select the session you wish to attend                                                                                                    |
| Click <b>Complete Registration</b> to proceed.                                                                                                    | Protecting God's Children Online Awareness Session 4.0 Technology Expansion (Beaumont)     Protecting God's Children Online Awareness Session 4.0 Technology Expansion (Beaumont) (Spanish)     Complete Registration                                                                                                    |

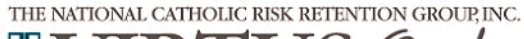

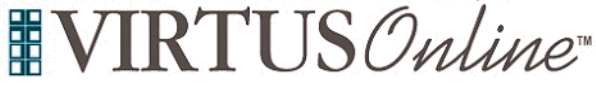

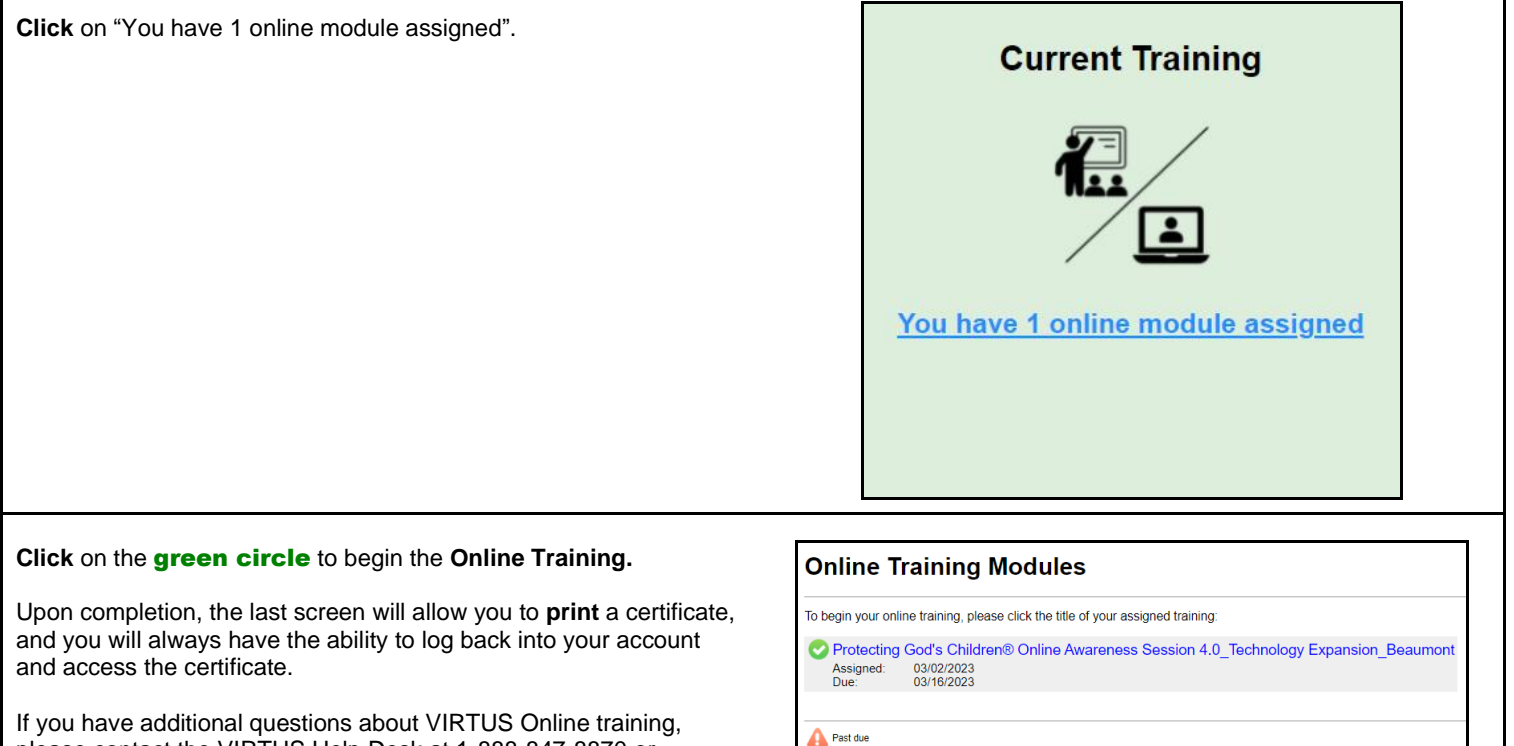

please contact the VIRTUS Help Desk at 1-888-847-8870 or helpdesk@virtus.org. Thank you!

## Due date approaching

Assigned